# Инструкция по установке программ

Дизайнер видеоигр

1.Перейдите на официальный сайт Construct: <u>https://www.scirra.com/construct2/releases/r277</u>

2. Нажмите кнопку "Download", после чего должно начаться скачивание файла:

 STABLE
 r277

 Stable update
 25 Feb, 2020

3. Запустите скачанный файл (он будет называться construct2-r277-setup.exe), примите

### лицензионное соглашение и нажмите "Next":

👭 Setup - Construct 2 r269 Х License Agreement Please read the following important information before continuing. Please read the following License Agreement. You must accept the terms of this agreement before continuing with the installation. END-USER LICENSE AGREEMENT FOR SCIRRA CONSTRUCT 2, IMPORTANT: Α PLEASE READ THE TERMS AND CONDITIONS OF THIS LICENSE AGREEMENT CAREFULLY BEFORE CONTINUING WITH THIS PROGRAM INSTALL. The Scirra End-User License Agreement ("EULA") is a legal agreement between you (either an individual or a single entity) and Scirra Ltd, for the software product(s) identified above which may include associated software components, media, printed materials, and "online" or electronic documentation ("SOFTWARE PRODUCT"). By installing, copying, or otherwise using the SOFTWARE PRODUCT, you agree to be bound by the terms of this EULA. This license agreement represents the entire agreement concerning the program between you and Scirra Ltd, (referred to as "licenser"), and it supersedes any prior proposal, I accept the agreement I do not accept the agreement Next >Cancel

CODDY

Международная школа программирования и дизайна

4.Выберите место, куда вы хотите установить программу (можно ничего не менять), нажмите "Next".

5. Убедитесь, что на следующем этапе у вас выбрана опция "Autodetect what kind of computer I have," нажмите "Next":

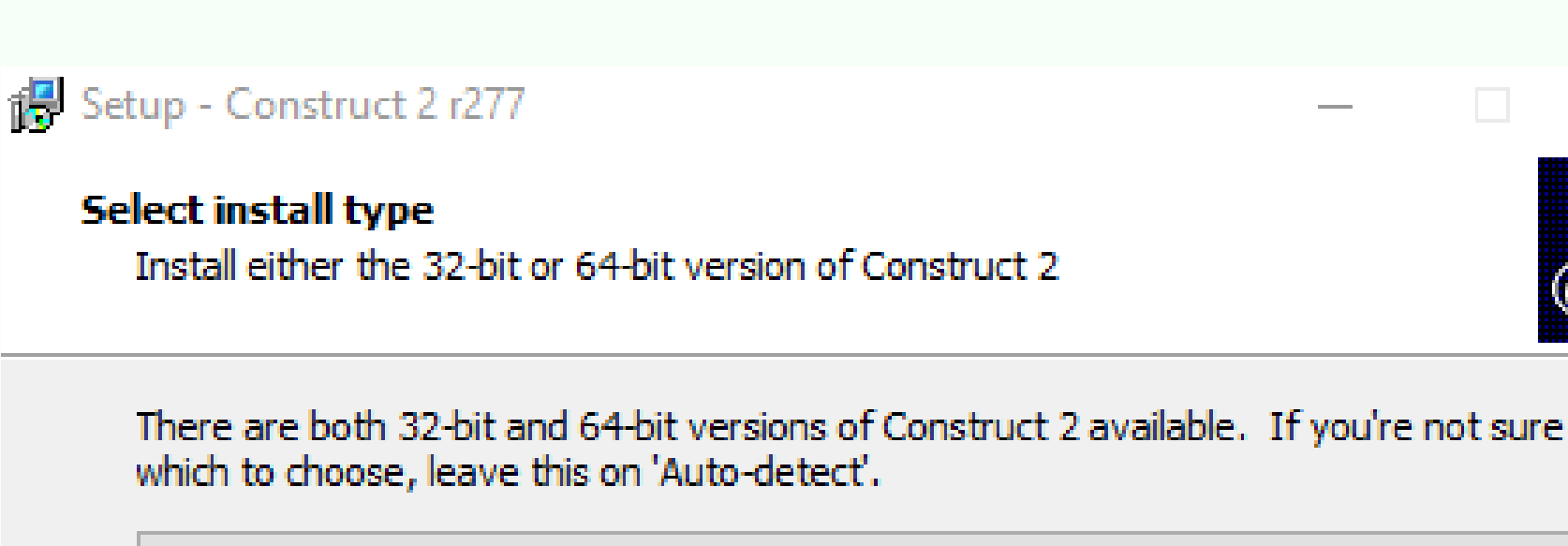

Auto-detect what kind of computer I have

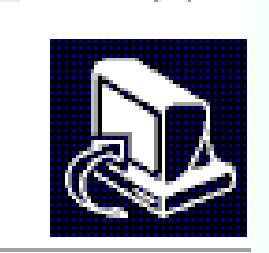

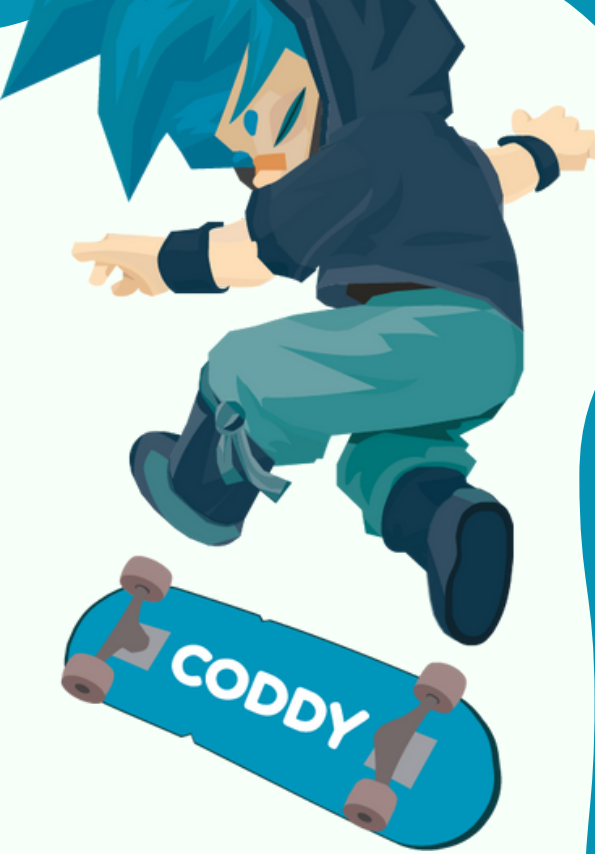

Международная школа программирования и дизайна

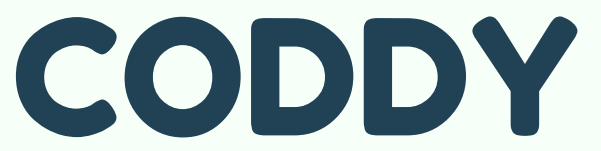

| < Back | Next > | Cancel |
|--------|--------|--------|

6. В следующих окнах последовательно поставьте галочку Create a desktop icon, нажмите Next, затем нажмите "Install":

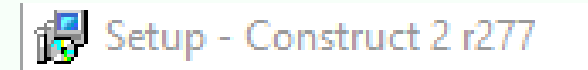

CODDY

Ready to Install

Setup is now ready to begin installing Construct 2 on your computer.

Click Install to continue with the installation.

|  | < Dada | Teatall | Cancel |
|--|--------|---------|--------|
|  |        |         |        |
|  |        |         |        |
|  |        |         |        |
|  |        |         |        |

## 7. Дождитесь завершения установки:

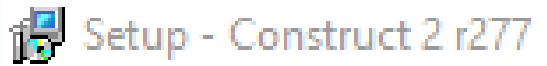

#### Installing

Please wait while Setup installs Construct 2 on your computer.

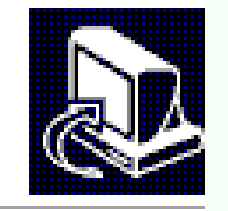

Extracting files...

C:\Program Files\Construct 2\exporters\html5\tools\closure\compiler.jar

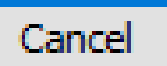

## CODDY

Международная школа программирования и дизайна

# 8. После завершения установки нажмите "Finish".

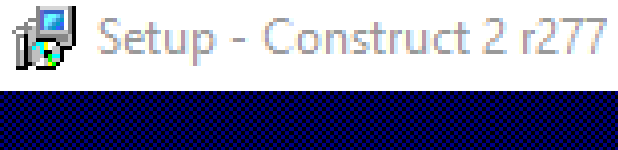

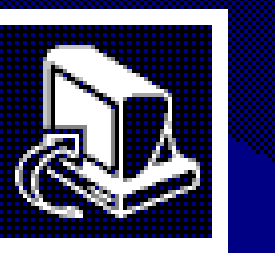

#### Completing the Construct 2 Setup Wizard

We recommend checking for a graphics driver update to prevent driver issues affecting Construct 2.

Scirra also recommends the Google Chrome or Mozilla Firefox browsers for use with Construct 2.

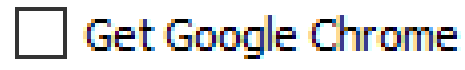

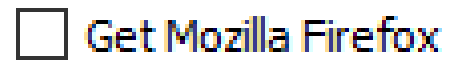

Launch Construct 2

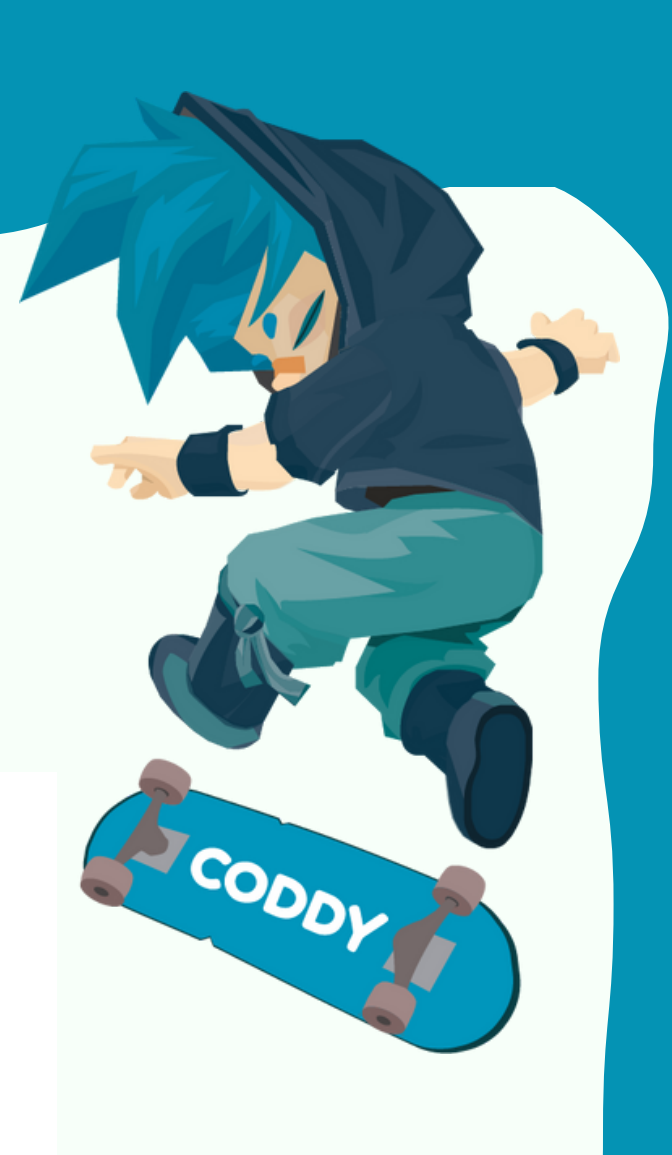

Международная школа программирования и дизайна

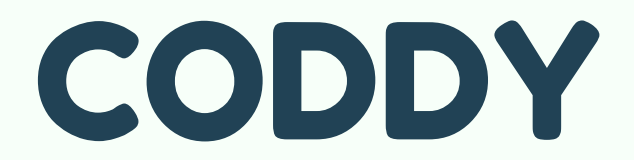